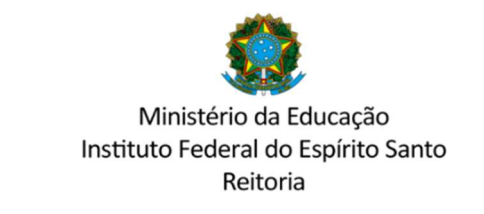

# COMISSÃO CENTRAL DE PROCESSO SELETIVO – CCPS sisucentral@ifes.edu.br

#### ACESSO AO SISTEMA PARA ENVIO DE DOCUMENTOS

1º Acessar o sistema pelo endereço <u>https://ifes-graduacao.selecao.net.br</u>. Digitar CPF e senha.

Caso não possua senha, preencha o CPF e na próxima tela preencha a data de nascimento realizando o cadastro.

| Espírito Santo         |                | CPF: | Senha: OK             |  |
|------------------------|----------------|------|-----------------------|--|
|                        |                |      | Esqueci a minha senha |  |
| OGIN                   |                |      |                       |  |
| Para prosseguir, entre | e com seu CPF. |      |                       |  |
| CPF:                   |                |      |                       |  |
|                        | CONTINUAR      |      |                       |  |
|                        |                |      |                       |  |
|                        |                |      |                       |  |
|                        |                |      |                       |  |

2º Após logar-se identifique sua inscrição e clique em "mais informações":

| Espírito Santo           |                 |                                                                                                    | Olé<br>ÁREA DO CAN                                                                           | IDIDATO SAIR                                |                                            |
|--------------------------|-----------------|----------------------------------------------------------------------------------------------------|----------------------------------------------------------------------------------------------|---------------------------------------------|--------------------------------------------|
|                          | ÁREA D          | O CANDIDATO                                                                                                | - INÍCIO                                                                                     |                                             |                                            |
| DO CANDIDATO:            |                 |                                                                                                    |                                                                                              |                                             |                                            |
| CIO                      |                 |                                                                                                    |                                                                                              |                                             |                                            |
| US DADOS                 | Q Histo         | órico de Inscrições:                                                                                       |                                                                                              |                                             |                                            |
|                          |                 |                                                                                                    |                                                                                              |                                             | NOVA INSCRIÇÃO                             |
| URSOS                    |                 |                                                                                                    |                                                                                              |                                             |                                            |
| URSOS                    | Inscrição       | Processos Seletivos                                                                                        | Vaga                                                                                         | Data de<br>Inscrição                        | Situação                                   |
| URSOS<br>ERAR SENHA<br>R | Inscrição<br>10 | Processos Seletivos<br>Processo Seletivo -<br>IFES - SISU -<br>Oferta de Vagas para<br>Cursos de Graduação | Vaga<br>CURSO SUPERIOR DE<br>TECNOLOGIA EM<br>LOGÍSTICA – MATUTINO –<br>CAMPUS VIANA – Viana | Data de<br>Inscrição<br>23/02/2023<br>11:19 | Situação<br>Gratuita<br>> Mais informações |
| URSOS<br>ERAR SENHA      | Inscrição<br>10 | Processos Seletivos<br>Processo Seletivo -<br>IFES - SISU -<br>Oferta de Vagas para<br>Cursos de Graduação | Vaga<br>CURSO SUPERIOR DE<br>TECNOLOGIA EM<br>LOGÍSTICA – MATUTINO –<br>CAMPUS VIANA – Viana | Data de<br>Inscrição<br>23/02/2023<br>11:19 | Situação<br>Gratuita<br>> Mais informações |

3º De acordo com <u>sua modalidade</u> de inscrição, preencha os formulários identificados em "Preenchimento obrigatório", um a um, clicando em "Atualizar":

| DOCUMENTAÇÃO P                                        | PARA MATRÍCULA (TODOS OS CANDIDA           | ATOS)                  |
|-------------------------------------------------------|--------------------------------------------|------------------------|
| PREENCHIMENTO OBRIGATÓRIO                             | SISU - DOCUMENTAÇÃO EXIGIDA NA MATRÍCULA   | ATUALIZAR              |
| PREENCHIMENTO OBRIGATÓRIO<br>CANDIDATOS               | SISU - REQUERIMENTO DE MATRÍCULA - PARA TO | DOS OS<br>ATUALIZAR    |
| PREENCHIMENTO OBRIGATÓRIO                             | SISU - REQUERIMENTO PARA UTILIZAÇÃO DO NO  | ME SOCIAL<br>ATUALIZAR |
|                                                       |                                            |                        |
| MODALIDADE                                            |                                            |                        |
| MODALIDADE<br>PREENCHIMENTO OBRIGATÓRIO               | SISU - MODALIDADE DE COTA                  | ATUALIZAR              |
| MODALIDADE PREENCHIMENTO OBRIGATÓRIO LAUDO MÉDICO (CA | SISU - MODALIDADE DE COTA                  | ATUALIZAR              |

## 4º Após inserir os documentos em cada um dos formulários, não esqueça de clicar em "Salvar:

| atual.:                                                        |                                           |
|----------------------------------------------------------------|-------------------------------------------|
| h) Comprovante de Residência*:                                 | Escolher arquivo Nenhum arquivo escolhido |
| i) Termo de consentimento para<br>tratamento de dados pessoais | Escolher arquivo Nenhum arquivo escolhido |
| conforme ANEXO IV do edital*:                                  |                                           |

#### PARA PESSOAS QUE TENHAM CURSADO DISCIPLINAS NO EXTERIOR

Declaração de equivalência de estudos feitos no exterior, com a tradução oficial dos estudos feita por um tradutor juramentado.:

Escolher arquivo Nenhum arquivo escolhido

#### PARA PESSOAS CANDIDATAS AOS CURSOS SUPERIORES DOS CAMPI DE ALEGRE, ITAPINA E SANTA TERESA ENVIAR TAMBÉM

Cartão de vacina atualizado.:

Escolher arquivo Nenhum arquivo escolhido

Cancelar SALVAR

5º Finalizar todos os envios até que todos os formulários estejam com o status "preenchido":

| DOCUMENTAÇÃO PARA MATRÍCULA (TODOS OS CANDIDATOS)     |                |           |  |  |  |
|-------------------------------------------------------|----------------|-----------|--|--|--|
| PREENCHIDO SISU - DOCUMENTAÇÃO EXIGIDA NA MATRÍCULA   | COMPROVANTE    | ATUALIZAR |  |  |  |
| PREENCHIDO SISU - REQUERIMENTO DE MATRÍCULA - PARA TO | DOS OS CANDIDA | ATUALIZAR |  |  |  |
| PREENCHIDO SISU - REQUERIMENTO PARA UTILIZAÇÃO DO NO  | ME SOCIAL      | ATUALIZAR |  |  |  |

| MODALIDADE                           |             |           |
|--------------------------------------|-------------|-----------|
| PREENCHIDO SISU - MODALIDADE DE COTA | COMPROVANTE | ATUALIZAR |

### Precisou alterar algum documento?

Durante o período estipulado pelo edital para envio de documentos é possível trocar algum documento do preenchimento clicando em "Alterar".